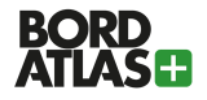

## Wo finde ich die Bordatlas "Navi-Downloads" bzw. "POS-Downloads für Navigationsgeräte"

Navi-Downloads stehen zur Verfügung für User mit einem gültigen "Bordatlas+" Abo.

Die Download-Dateien enthalten:

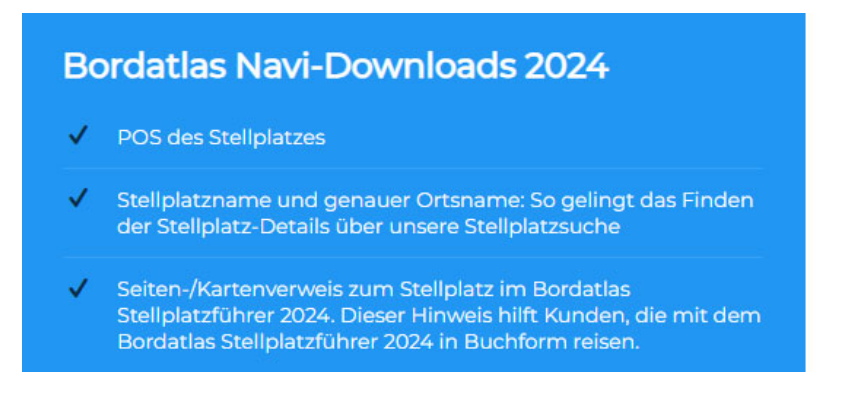

**1.Schritt:** Rechts oben auf <u>www.bordatlas.de</u> unter "Anmelden" mit E-Mail-Adresse und Passwort einloggen

2. Schritt: Unter dem Männchen mit dem Plus den Menüpunkt "Meine Produkte" anwählen

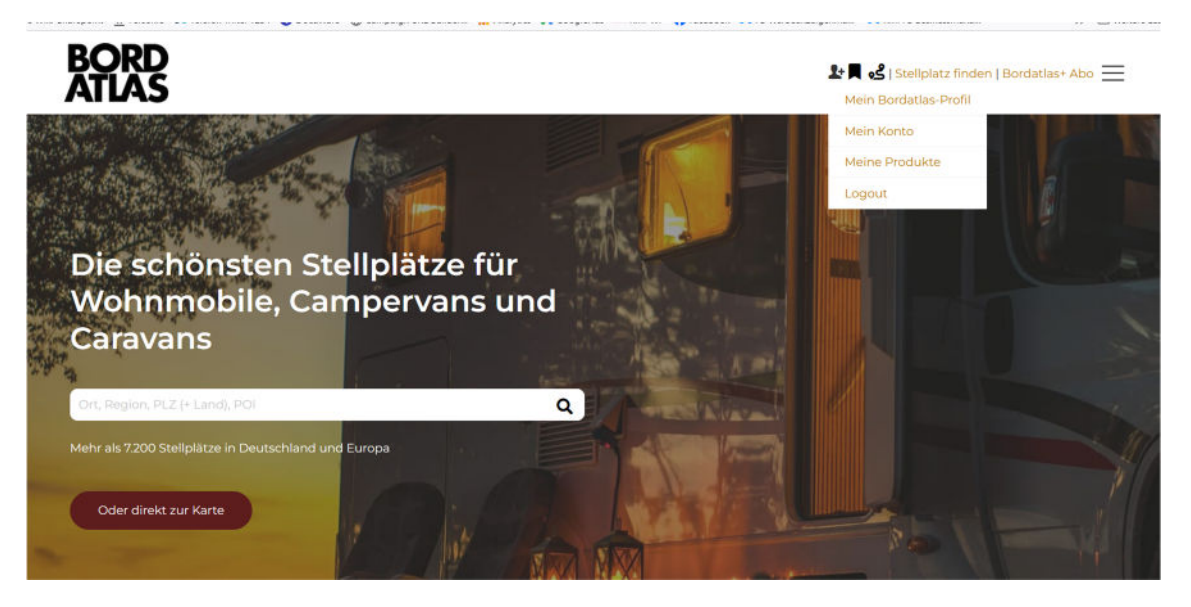

**3. Schritt:** Auf der "Meine Produkte"-Seite etwas herunterscrollen und mit dem Button "Bordatlas-Navidaten 2024" zur Seite mit allen den Navi-Downloads gehen (https://www.bordatlas.de/bordatlas-navi-downloads/).

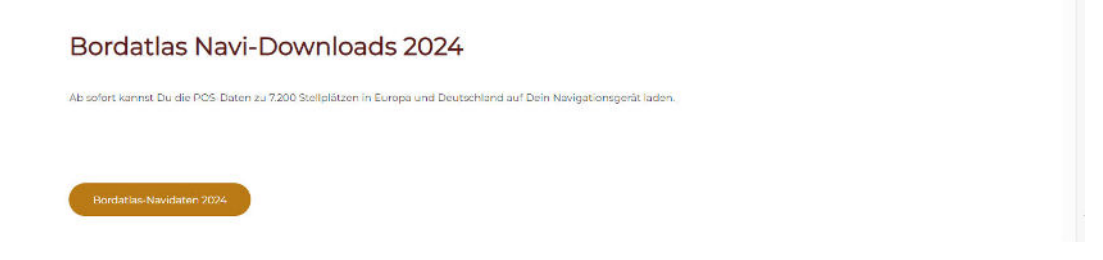

## ANLEITUNG für die BORDATLAS Stellplatzsuche auf www.bordatlas.de

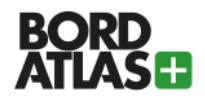

**4. Schritt:** Auf der Seite mit den POS-Downloads für das Navigationsgerät seine betreffende Marke/sein Gerät heraussuchen (wie z.B. TomTom, Garmin, Zenec, Blaupunkt usw.) und den dortigen Anleitungshinweisen folgen

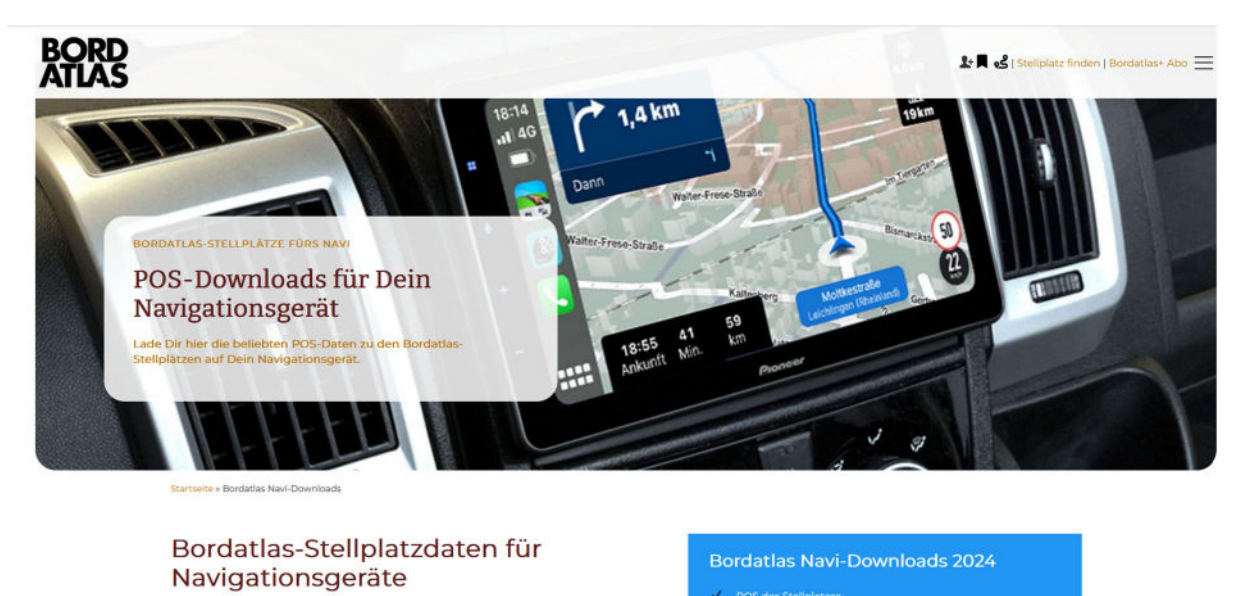

## **Hinweis:**

Die Seite mit den Navi-Downloads ist im Grunde für jedermann erreichbar, der den Link kennt: <a href="https://www.bordatlas.de/bordatlas-navi-downloads/">https://www.bordatlas.de/bordatlas-navi-downloads/</a> .

Allerding bekommt man die Downloads nur angezeigt, wenn man als "Bordatlas+" Abonnent eingeloggt ist. Anderenfalls bekommt man folgende Meldung angezeigt:

| Keine Downloads zu sehen?                                                                                                    |  |
|----------------------------------------------------------------------------------------------------|--|
| Zugriff auf die Navidownloads erhältst Du nur mit gültigem Bordatlas+ Abonnement.                                                                              |  |
| Sobald Du Dich als Abonnent auf Bordatlas.de angemeldet hast, wird Dein Konto für diesen Service freigeschaltet und Du siehst hier alle verfügbaren POS-Daten. |  |
| Du hast noch kein gültiges Bordatlas+ Abonnement? Alle Infos zu Bordatlas+                                                                                     |  |
|                                                                                                    |  |